# Instrukcja obsługi ADT4U

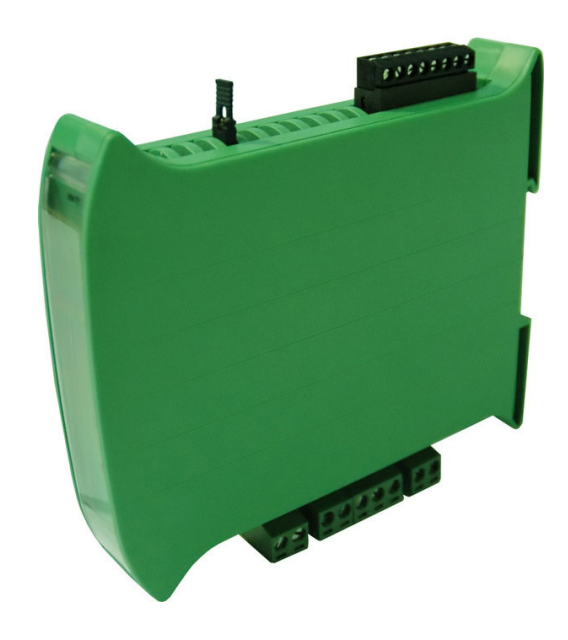

# MODUŁ POMIAROWY DLA CZUJNIKÓW TENSOMETRYCZNYCH

PPH WObit mgr inż. Witold Ober 61-474 Poznań, ul. Gruszkowa 4 tel.061/8350-620, -800 fax. 061/8350704 e-mail: wobit@wobit.com.pl http://www.wobit.com.pl

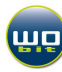

Dziękujemy za wybór naszego produktu.

Niniejsza instrukcja ułatwi Państwu prawidłową obsługę i poprawną eksploatację opisywanego urządzenia.

Informacje zawarte w niniejszej instrukcji przygotowane zostały z najwyższą uwagą przez naszych specjalistów i służą jako opis produktu bez ponoszenia jakiejkolwiek odpowiedzialności w rozumieniu prawa handlowego. Na podstawie przedstawionych informacji nie należy wnioskować o określonych cechach lub przydatności produktu do konkretnego zastosowania. Informacje te nie zwalniają użytkownika z obowiązku poddania produktu własnej ocenie i sprawdzenia jego właściwości. Zastrzegamy sobie możliwość zmiany parametrów produktów bez powiadomienia.

- Przed montażem i uruchomieniem prosimy o przeczytanie, zrozumienie niniejszej instrukcji oraz stosowanie się do zawartych w niej zaleceń
- Prosimy o zwrócenie szczególnej uwagi na następujące znaki:

Uwaga: niedostosowanie się może spowodować uszkodzenie urządzenia albo utrudnić posługiwanie się sprzętem lub oprogramowaniem.

Ţ

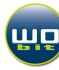

# SPIS TREŚCI

| · · · · · · · · · · · · · · · · · · ·                         |    |
|---------------------------------------------------------------|----|
| 1. ZASADY BEZPIECZENSTWA I MONTAZU                            | 4  |
| 2. WSTĘP                                                      | 5  |
| 2.1 Przeznaczenie                                             | 5  |
| 2.2 INFORMACJE O CZUJNIKACH TENSOMETRYCZNYCH                  | 7  |
| 3. OPIS ZŁĄCZ I KONTROLEK                                     | 8  |
| 4. PARAMETRY URZĄDZENIA                                       | 9  |
| 4.1 ZASILANIE                                                 | 9  |
| 4.2 CZUJNIKI WSPÓŁPRACUJĄCE                                   | 9  |
| 4.2.1 Podłączenie czujnika                                    | 9  |
| 4.3 SYGNAŁY WYJŚCIOWE                                         | 10 |
| 5. OPROGRAMOWANIE ADT4U-PC                                    | 11 |
| 5.1 MINIMALNE WYMAGANIA SPRZETOWO SYSTEMOWE                   | 11 |
| 5.2 INSTALACJA OPROGRAMOWANIA ADT4U-PC                        | 11 |
| 5.3 URUCHAMIANIE PROGRAMU                                     | 12 |
| 5.4 Opis programu ADT4U-PC                                    | 13 |
| 5.4.1 Pasek narzędzi                                          | 13 |
| 5.4.2 Zapis-odczyt ustawień                                   |    |
| 5.4.3 Zakładka Wskaźnik                                       |    |
| 5.4.4 Zakładka Wyjscia                                        | 14 |
| 5.4.5 Zakładka Usławienia                                     | 14 |
| 5.4.7 Zakładka Rejestracja nomiarów                           | 15 |
| 5.4.8 Zakładka Wykres                                         |    |
| 5.5 KOMUNIKACJA Z ADT4U, ZMIANA PARAMETRÓW URZĄDZENIA         |    |
| 6. KONFIGURACJA URZĄDZENIA                                    | 16 |
| 6.1 Konfigurowanie użytego czujnika tensometrycznego (mostka) |    |
| 6.1.1 Parametry konfiguracyjne czujnika                       | 16 |
| 6.1.2 Przykłady konfiguracji                                  | 17 |
| 6.1.3 ZAKRES POMIAROWY                                        |    |
| 6.2 Konfiguracja wyjścia napięciowego                         |    |
| 6.3 KONFIGURACJA WYJŚĆ TYPU OC                                | 18 |
| 6.4 Wyjście cyfrowe                                           |    |
| 7. DANE TECHNICZNE                                            | 19 |
| 7.1 PARAMETRY ELEKTRYCZNE:                                    | 19 |
| 7.2 PARAMETRY MECHANICZNE:                                    | 20 |
| 8. OGÓLNE WARUNKI EKSPLOATACJI                                | 20 |

## 1. ZASADY BEZPIECZEŃSTWA I MONTAŻU

#### ZASADY BEZPIECZEŃSTWA

- Przed rozpoczęciem użytkowania urządzenia należy przeczytać ze zrozumieniem niniejszą instrukcję,
- Przed pierwszym uruchomieniem urządzenia należy upewnić się, że wszystkie przewody zostały podłączone prawidłowo,
- Zapewnić właściwe warunki pracy, zgodne ze specyfikacją urządzenia (napięcie zasilania, temperatura, maksymalny pobór prądu),
- Przed dokonaniem modyfikacji przyłączeń przewodów, należy wyłączyć napięcie zasilania.

#### ZALECENIA MONTAŻOWE

Urządzenie zostało zaprojektowane tak, aby zapewnić odpowiedni poziom odporności na większość zaburzeń, które mogą wystąpić w środowisku lekko uprzemysłowionym. W środowiskach o poziomie zakłóceń, które nie są znane, zaleca się stosowanie następujących środków zapobiegających ewentualnemu zakłócaniu pracy urządzenia:

- Uziemiać lub zerować metalowe szyny, na których montowane są przyrządy listwowe,
- Nie zasilać urządzenia z tych samych linii, co urządzenia dużej mocy bez odpowiednich filtrów sieciowych,
- Stosować ekranowanie przewodów zasilających, czujnikowych i sygnałowych, przy czym uziemienie dla ekranu powinno być podłączane tylko z jednej strony, jak najbliżej przyrządu,
- Unikać prowadzenia przewodów pomiarowych (sygnałowych) równolegle lub w bliskim sąsiedztwie do przewodów energetycznych i zasilających,
- Unikać bliskości urządzeń generujących duży poziom zakłóceń elektromagnetycznych i/lub impulsowych (obciążeń wysokiej mocy, obciążeń z fazową lub grupową regulacją mocy), a także urządzeń zdalnie sterowanych, mierników elektromagnetycznych itp.

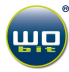

## 2. WSTĘP

### 2.1 Przeznaczenie

Moduł ADT4U jest uniwersalnym urządzeniem przeznaczonym do pomiaru sygnałów pochodzących z czterech mostkowych czujników tensometrycznych. Układ pozwala na dokonywanie pomiarów z dokładnością dochodzącą do 100.000 działek, co umożliwia bardzo precyzyjny pomiar działających sił. Moduł ADT4U ma wszechstronne zastosowanie zarówno w przemyśle jak i laboratoriach badawczych, wszędzie tam, gdzie istnieje konieczność zgrubnego lub precyzyjnego pomiaru siły (ciężaru). W zależności od zastosowanego czujnika istnieje możliwość pomiarów małych ciężarów w zakresie gramów jak i dużych obciążeń mierzonych w tonach.

Czujniki tensometryczne potocznie zwane tensometrami są podstawowym elementem każdej wagi elektronicznej, a także urządzeń do pomiaru sił ściskających, rozciągających, naprężeń itp. Spotykane są często w układach automatyki, gdzie zachodzi konieczność dokonywania pomiarów wagowych (m.in. ciężaru zbiorników magazynujących surowce, zbiorników mieszalniczych, w platformach najazdowych). W połączeniu z odpowiednimi urządzeniami pomiarowymi umożliwiają precyzyjny pomiar mas, dozowania surowców itp.

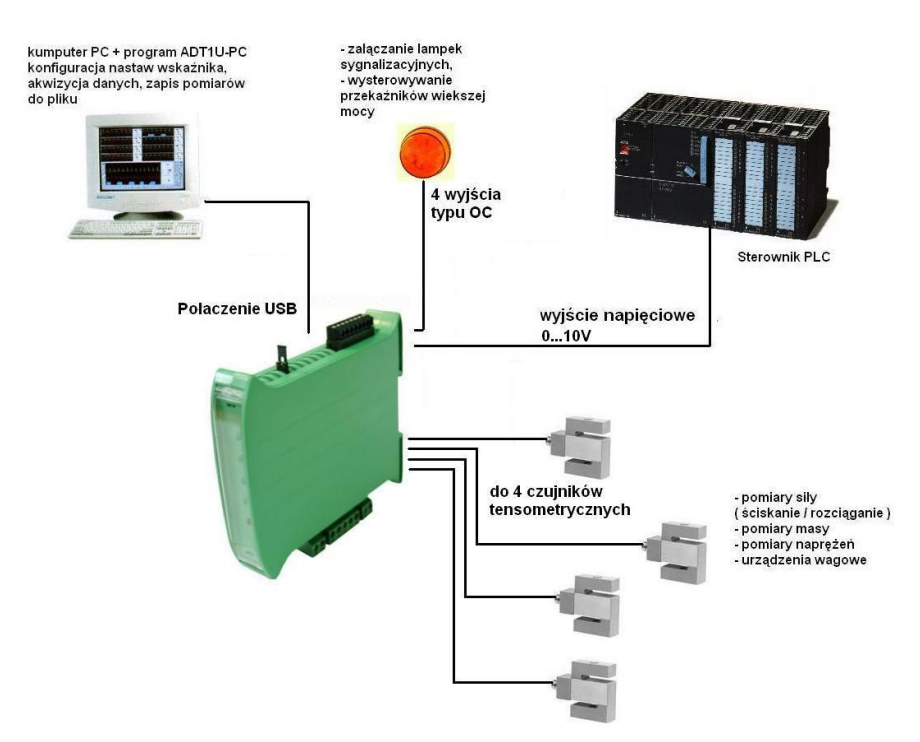

Rys. 1 Przykład możliwości połączeń wskaźnika ADT4U z urządzeniami zewnętrznymi

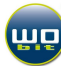

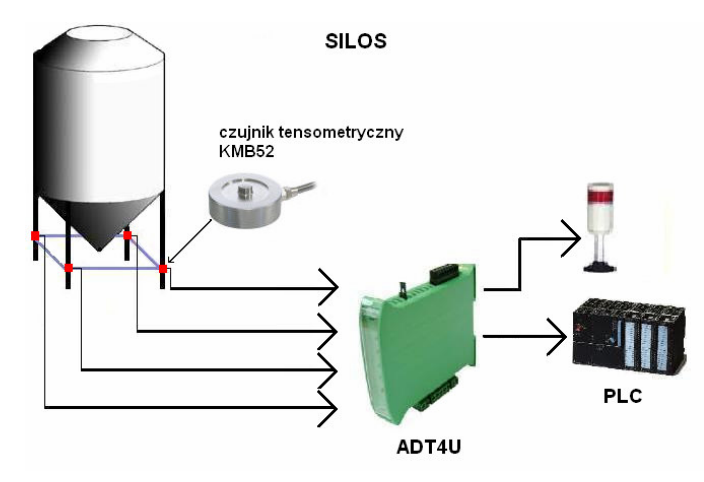

Rys. 2 Przykład zastosowania ADT4U z wykorzystaniem 4 czujników tensometrycznych do pomiaru ciężaru silosów

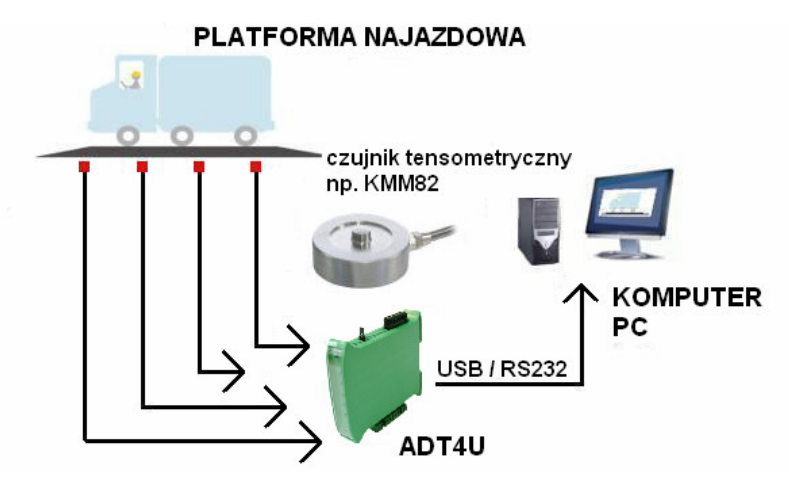

Rys. 3 Przykład zastosowania ADT4U z wykorzystaniem 4 czujników tensometrycznych do pomiaru ciężaru pojazdów znajdujących się na platformie najazdowej

Moduł ADT4U współpracuje z programem ADT4U-PC, który umożliwia jego konfigurację, a także odczyt pomiarów i ich wizualizację (przedstawienie pomiarów na wykresie, zapis pomiarów do pliku). Komunikacja z modułem odbywa się przy pomocy łącza USB (dostępna jest także wersja z łączem RS232).

Urządzenie nie wymaga zewnętrznego zasilania (gdy połączone jest z komputerem PC przez łącze USB), może także pracować niezależnie (zewnętrzne zasilanie 12 – 24VDC).

Urządzenie posiada możliwość ustawiania parametru określanego jako "stała czułości" zastosowanego mostka tensometrycznego, co w połączeniu z czujnikami siły serii KMM (dostępne w ofercie firmy WObit) eliminuje konieczność ręcznej kalibracji mostka.

Moduł ADT4U mieści się w niewielkiej obudowie z tworzywa sztucznego przystosowanej do zamocowania na szynie DIN.

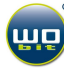

#### ADT4U umożliwia:

- pomiar sygnału z czterech czujników tensometrycznych
- przetwarzanie wielkości mierzonych w oparciu o programowaną, liniową charakterystykę,
- uśrednianie pomiarów,
- zmiany stanów wyjść typu OC w oparciu o ustalone progi,
- przesyłanie danych pomiarowych przy pomocy łącza USB (RS232),
- wizualizacja pomiarów na wykresie, funkcja auto wyzwalania (trigger), akwizycja danych pomiarowych i ich zapis do pliku (przy pomocy programu ADT4U-PC).

### 2.2 Informacje o czujnikach tensometrycznych

Tensometry w technice pomiarowej pracują najczęściej w układzie tzw. mostka Wheatstone'a, którego schemat pokazany jest poniżej. Mostek ten składa się z czterech gałęzi utworzonych z czterech elementów: zazwyczaj jest to tensometr o oporności R1, tensometr kompensacyjny o oporności R2 oraz dwa oporniki R3 i R4. Tensometr kompensacyjny kompensuje wpływ czynników ubocznych, a szczególnie temperatury i wilgoci. Stosuje się także inne konstrukcje, posiadające większą ilość tensometrów.

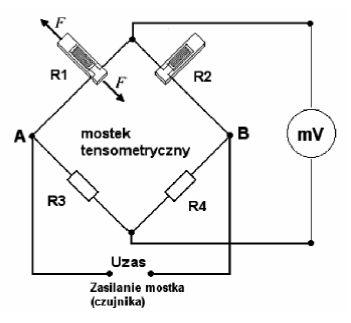

Rys. 4 Układ pracy czujnika tensometrycznego w konfiguracji mostka

Przykładowe czujniki tensometryczne oferowane przez firmę WObit:

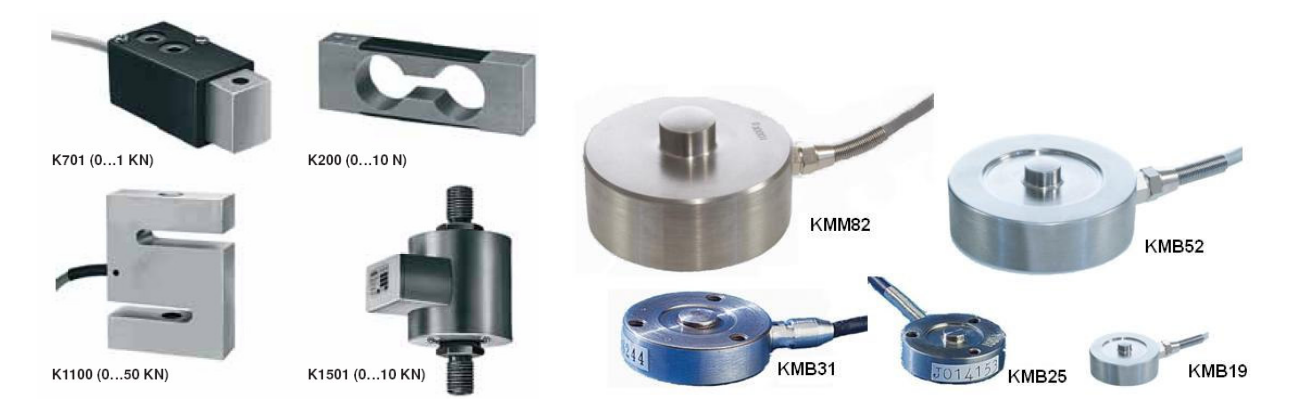

UWAGA: Rzeczywisty rozmiar czujników może się różnić od rozmiarów zawartych w instrukcji. Pełna oferta na stronie www.wobit.com.pl

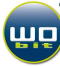

# 3. OPIS ZŁĄCZ I KONTROLEK

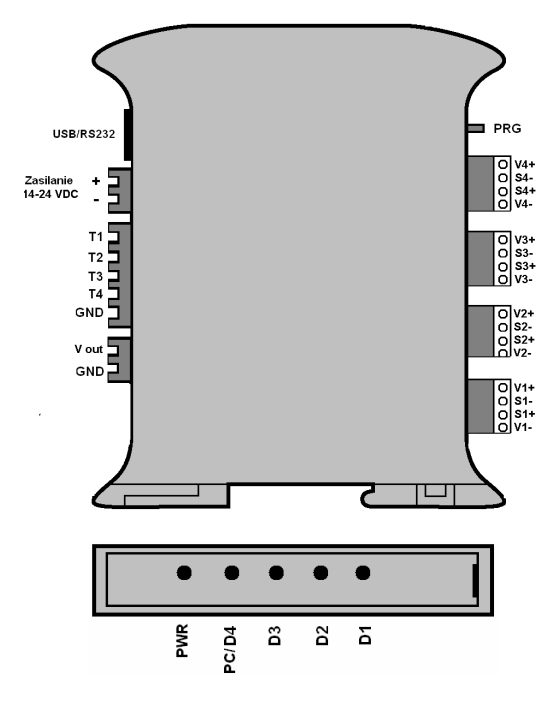

Rys. 5 Opis złącz

| Nazwa            | Opis                                                                  |
|------------------|-----------------------------------------------------------------------|
| USB/RS232        | Złącze USB (lub RS232)                                                |
| Zasilanie        | Wejścia zasilania układu, 12 – 24 VDC, min. 100mA                     |
| T1 - T4          | Wyjścia typu OC (otwarty kolektor)                                    |
| GND              | Masy dla wyjść OC i wyjścia napięciowego                              |
| V out            | Wyjście napięciowe 0 – 10V, maks. 20mA                                |
| PRG              | Zworka do aktualizacji oprogramowania. Zworka wyjęta – normalna praca |
| Złącze czujnika  |                                                                       |
| V1+V4+           | Zasilanie czujnika 14 +                                               |
| V1V4-            | Zasilanie czujnika 14 -                                               |
| S1+S4+           | Wejście sygnału czujnika 14 +                                         |
| S1S4-            | Wejście sygnału czujnika 14 -                                         |
| Diody sygnalizad | cyjne                                                                 |
| PWR              | Sygnalizacja zasilania                                                |
| D1               | Stan wyjścia T1                                                       |
| D2               | Stan wyjścia T2                                                       |
| D3               | Stan wyjścia T3                                                       |
| D4               | Stan wyjścia T4 / Sygnalizacja komunikacji z PC                       |

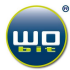

## 4. PARAMETRY URZĄDZENIA

## 4.1 Zasilanie

ADT4U może być zasilane napięciem stałym w zakresie 14 – 24V o wydajności prądowej nie mniejszej niż 200mA. Nie zaleca się stosowania zasilaczy impulsowych przy pomiarach z dużą rozdzielczością.

Urządzenie może być zasilane także bezpośrednio z portu USB komputera. Nie dostępne jest jednak wówczas wyjście napięciowe 0...10V.

UWAGA: W przypadku zasilania urządzenia przez USB, nie zalecane jest podłączanie zewnętrznego zasilania.

## 4.2 Czujniki współpracujące

Urządzenie przeznaczone jest przede wszystkim do współpracy z mostkami tensometrycznymi. Przetworniki te znajdują się w szerokiej ofercie firmy WObit oferowane są czujniki o różnych zakresach mierzonej siły, liniowości od 0,5% do 0,05% zakresu pomiarowego oraz w różnych obudowach, więcej informacji na stronie <u>http://www.wobit.com.pl/produkty/czujniki sily/czujniki sily.htm</u>

UWAGA: Urządzenie współpracuje również z innymi czujnikami, których wyjściowy sygnał napięciowy wynosi maksymalnie ± 39mV.

#### 4.2.1 Podłączenie czujnika

Poniższy rysunek przedstawia przykład podłączenia najpopularniejszych czujników tensometrycznych serii KXXXX, EMSXXX, KMMXX do urządzenia ADT4U.

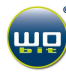

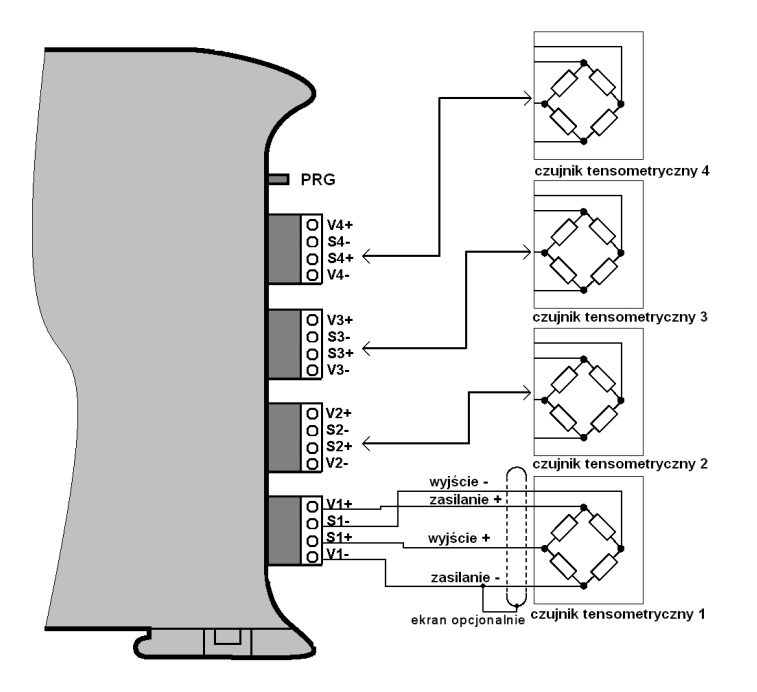

Rys. 6 Podłączenie czujnika do urządzenia, podłączenie pozostałych czujników wykonuje się analogicznie jak dla czujnika pierwszego

<u>Uwaga: Nie wolno zwierać wyprowadzeń zasilania każdego czujnika np. V1+ V1-,</u> <u>a także zwierać wyjścia np. V1+ do innych wyprowadzeń</u>, gdyż może to spowodować uszkodzenie urządzenia i/lub komputera PC jeśli podłączony jest za pomocą łącza USB do urządzenia.

## 4.3 Sygnały wyjściowe

| T1T4  | Wyjścia typu OC (otwarty kolektor – tranzystor LFET), maks. 200mA na wyjście |
|-------|------------------------------------------------------------------------------|
| U out | Wyjście napięciowe 010V, maks. obciążenie 20mA, rozdzielczość 0,01V          |

Wyjścia typu OC posiadają wspólną masę z zasilaniem urządzenia. Na **Błąd! Nie można odnaleźć źródła odwołania.** pokazana jest wewnętrzna budowa wyjścia oraz przykład wykorzystania wyjścia do sterowania zewnętrznym elementem zasilanym napięciem V+. Maksymalne napięcie V+ to 24V.

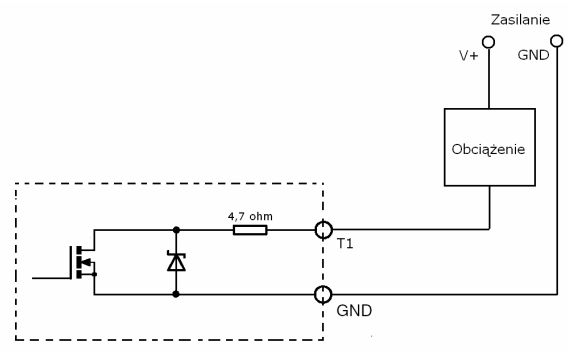

Rys. 7 Wyjście typu OC

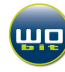

## **5. OPROGRAMOWANIE ADT4U-PC**

### 5.1 Minimalne wymagania sprzętowo systemowe

Komputer klasy PC: Procesor: Pentium II 600MHz Pamięć RAM: 64MB System operacyjny: - MS Windows XP lub MS Windows 98 + platforma .NET

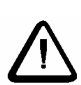

Uwaga: Są to minimalne wymagania, nie gwarantujące poprawnej rejestracji pomiarów oraz ich wizualizacji w postaci wykresów. W przypadku systemu MS Windows 98 wymagane może być doinstalowanie platformy .NET, która dołączona jest wraz z oprogramowaniem lub można ją pobrać ze strony www.wobit.com.pl/download/prgramy/DotNetFX.zip

### 5.2 Instalacja oprogramowania ADT4U-PC

Do konfiguracji pracy urządzenia oraz wizualizacji wyników służy program ADT4U-PC. W przypadku wersji USB urządzenia należy zainstalować także odpowiednie sterowniki.

ADT4U-PC może pracować na słabym komputerze klasy PC z procesorem 300MHz, pamięcią 64MB RAM. Nie gwarantowane są jednak wtedy poprawne czasy przy rejestracji pomiarów oraz wizualizacji pomiarów na wykresie.

Zalecany system operacyjny dla ADT4U-PC to Windows XP. Do instalacji programu w systemie Win98 (lub Windows XP bez Service Pack 2) niezbędna może okazać się platforma .NET (DotNetFix) dołączana wraz z oprogramowaniem ADA4U-PC.

#### Procedura instalacji sterowników:

- 1. Podłącz urządzenie przewodem USB do komputera
- 2. System Windows powinien wykryć nowe urządzenie USB i poprosić o zainstalowanie sterowników :

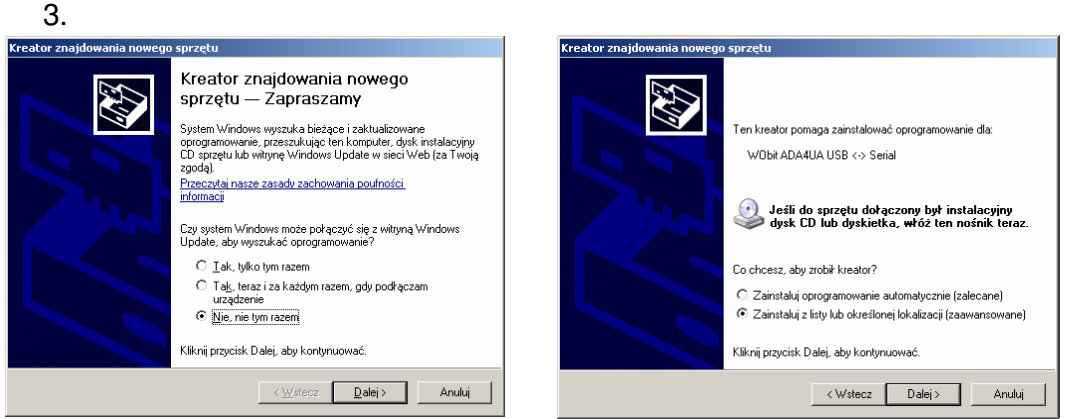

Klikamy na przycisk "*Przegladaj*" i wskazujemy katalog o nazwie USB\_drivers, a następnie katalog z odpowiednią wersją systemu Windows, klikamy przycisk "*Dalej*>"

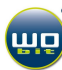

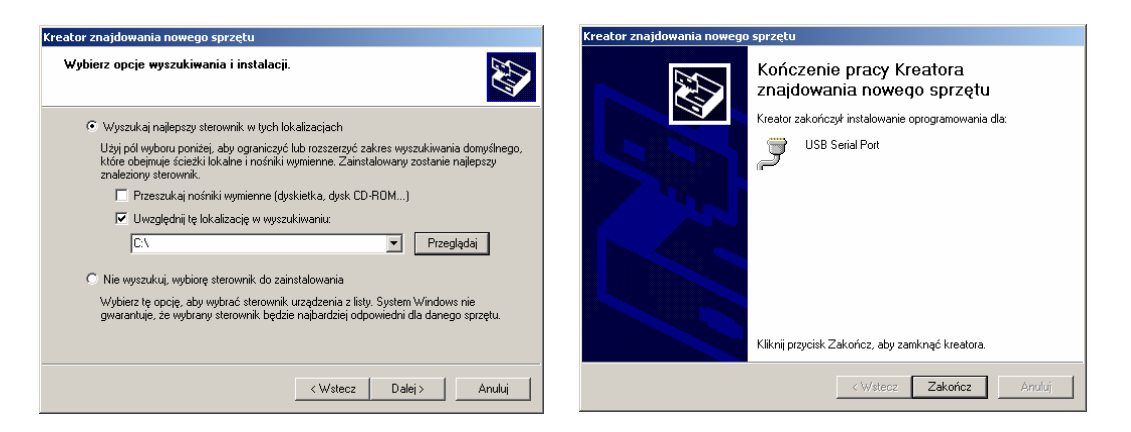

Gdy system poprosi o zainstalowanie drugiego sterownika postępujemy analogicznie jak wyżej.

### 5.3 Uruchamianie programu

Po zainstalowaniu sterowników można uruchomić program ADT4U-PC.

#### WERSJA USB

Dla wersji z USB, w zakładce "Ustawienia" zaznaczamy sposób komunikacji "USB". Następnie klikamy na pasku narzędzi na "*Komunikacja*", a następnie na "*Połącz*". Wyświetlony zostanie następujący komunikat: "*Połączono z ADT4U ver…*". Jeśli wyświetlony zostanie komunikat: "*Nie znaleziono urządzenia…"*. należy spróbować połączyć się ponownie, upewnić się, że urządzenie zostało poprawnie podłączone do komputera.

#### WERSJA RS232 (lub wersje urządzenia z oprogramowaniem starszym niż v1.1)

Po uruchomieniu należy przejść do zakładki "*Ustawienia*" i zaznaczyć połączenie RS232, a następnie wybrać odpowiedni port COM.

| 💋 ADT4-PC rev 1.01                        |                            |     |
|-------------------------------------------|----------------------------|-----|
| Program Komunikacja Aktualizacja Info     | fo Pomoc                   |     |
| Pomiary Wyjścia Ustawienia Kalibracja Rej | ejestracja pomiarów Wykres |     |
| - Komunikacja                             | Konfiguracja pomiarów      | - I |
| O USB O RS232 COM1                        | Częstotliwośc              |     |
|                                           | Filtracja                  |     |

Po wybraniu portu klikamy na pasku narzędzi na "*Komunikacja*", a następnie na "*Połącz*". Gdy wybrany został poprawny port COM i urządzenie jest podłączone do komputera wyświetlony zostanie następujący komunikat: "*Połączono z ADT4U ver...*". Jeśli wyświetlony zostanie komunikat : "*Nie znaleziono urządzenia...".* należy spróbować połączyć się ponownie, a jeśli to nie pomoże wybrać inny port COM i upewnić się, że urządzenie zostało poprawnie podłączone do komputera.

## 5.4 Opis programu ADT4U-PC

#### 5.4.1 Pasek narzędzi

| 💋 ADT4-PC rev 1.01                                   |                                              |
|------------------------------------------------------|----------------------------------------------|
| Program Komunikacja Aktualizac                       | a Info Pomoc                                 |
| → Połącz → Info o w<br>→Zakończ → Rozłącz → Aktualiz | ersji<br>acja firmware                       |
| Zakończ                                              | Zamknięcie programu                          |
| Połącz                                               | Nawiązanie połączenia z urządzeniem          |
| Rozłącz                                              | Rozłączenie połączenia z urządzeniem         |
| Info o wersji                                        | Informacja o wersji ADT4-PC/sterownika       |
| Aktualizacja firmware                                | Aktualizacja oprogramowania urządzenia       |
| Info                                                 | Informacie o programie                       |
| Pomoc                                                | Informacje na temat obsługi programu ADT4-PC |
|                                                      |                                              |

#### 5.4.2 Zapis-odczyt ustawień

Wprowadzane zmiany ustawień są na bieżąco aktualizowane w urządzeniu. By były jednak dostępne w urządzeniu po ponownym jego uruchomieniu (odłączeniu od zasilania lub złącza USB) należy je zapisać do pamięci urządzenia wciskając przycisk "*Zapamiętaj*". Przycisk "*Odczytaj*" służy do odczytania aktualnych ustawień urządzenia. Przycisk "*Załaduj ustawienia fabryczne*" Przywraca fabryczne ustawienia urządzenia.

| 💽 Odczytaj            | Ħ  | Zapamiętaj | Q | Załaduj ustawienia fabryczne |   |
|-----------------------|----|------------|---|------------------------------|---|
| Nie wybrano nazwy pli | ku |            |   | Wykorzystano 0.0%            | : |

#### 5.4.3 Zakładka Wskaźnik

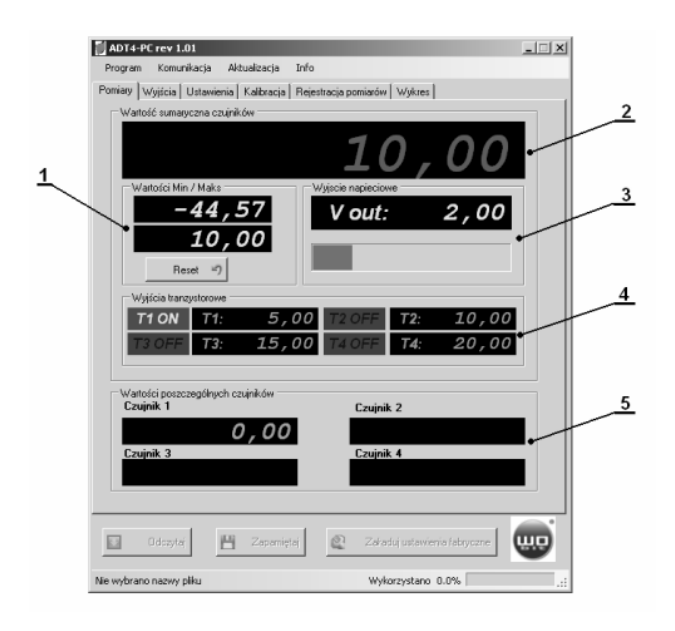

- 1) Podgląd zarejestrowanej wartości, minimalnej/maksymalnej
- 2) Wyzerowanie wartości minimalnej/maksymalnej,
- 3) Stany wyjść typu OC,
- 4) Podgląd aktualnej wartości pomiaru,
- 5) Wartość napięcia na wyjściu napięciowym,
- Wartości progów załączających wyjścia OC (T1...T4).

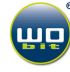

#### 5.4.4 Zakładka Wyjścia

|   | ADT4-PC rev 1.01        |                             |                                                                     | X      |
|---|-------------------------|-----------------------------|---------------------------------------------------------------------|--------|
|   | Program Komunikacja     | Aktualizacja Info           |                                                                     |        |
|   | Pomiary Wyjścia Ustaw   | ienia   Kalibracja   Rejest | racja pomiarów   Wykres                                             |        |
| 1 | Stany wyjść T1T4        |                             | Wyjście napięciowe                                                  | 3      |
|   | Histereza               | 0                           | U out: 50                                                           |        |
| 2 | Nastawa T1              | 5,00                        | Wartość dla jakiej na wyjściu                                       |        |
|   | Nastawa T2              | 10,00                       | napięciowym pojawi się napięcie                                     |        |
|   | Nastawa T3              | 15,00                       | Poprawna wartość napięcia wyjść<br>dostępna tylko przy zastosowaniu | iowego |
|   | Nastawa T4              | 20,00                       | zewnetiznego zasilania urządzeni                                    | a      |
|   |                         |                             |                                                                     |        |
|   | Stany vyšíć zaležą od " | Sumaryczna wartość czujn    | kow"                                                                |        |
|   | Ddczytaj                | 💾 Zapamiętaj                | Zakaduj ustawienia fabryczne                                        |        |
|   | Nie wybrano nazwy pliku |                             | Wykorzystano 0.0%                                                   |        |

### 5.4.5 Zakładka Ustawienia

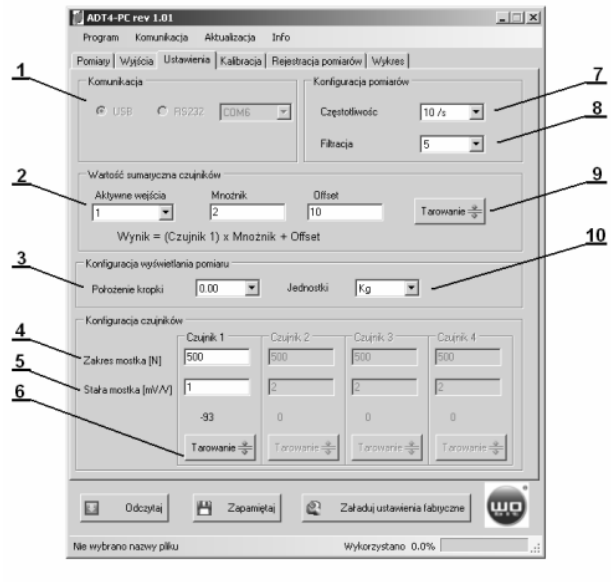

- Wartość histerezy załączania wyjść T1...T4,
- Wartości progów załączania wyjść T1...T4,
- Wartość skalowania wyjścia napięciowego (wartość dla jakiej na wyjściu napięciowym pojawi się napięcie 10V).

- 1) Wybór portu COM lub USB do komunikacji z urządzeniem,
- Konfiguracja wyjścia sumarycznego.
   Aktywacja wejścia wybór ilości czujników, Mnożnik, offset – współczynniki skalujące pomiar,
- 3) Konfiguracja wyświetlania wyniku pomiaru (ilość miejsc po przecinku i jednostki),
- 4) Zakres mostka parametr określający maksymalną siłę dla zastosowanego mostka
- 5) Stała mostka parametr określający stałą "k" mostka,
- 6) Zerowanie wskazań czujnika
- 7) Częstotliwość częstotliwość pomiarów
- Filtracja poziom filtracji uśredniającej pomiary. Im wyższa wartość tym lepsza stabilność pomiarów, ale wolniejsza reakcja na zmiany sygnału (0 – 9),
- Automatyczny offset dla wartości sumarycznej
- 10) Wybór jednostek

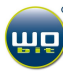

#### 5.4.6 Zakładka Kalibracja

| Program Komunikacja                                                                                       | Aktualizacja Info                                                                                                    |
|----------------------------------------------------------------------------------------------------|----------------------------------------------------------------------------------------------------|
| omiary   Wyjścia   Ustaw                                                                                  | vienia Kalibracia Rejestracja pomiarów Wykres                                                                                                    |
| Autokalibracia                                                                                            |                                                                                                    |
| Autokalibracja umożliwia<br>gdy jest ona nie znana l<br>Wynk autokalibracji (wa<br>do urządzenia po zakoń | i zmierzenie stałki j czujnika tensometycznego w przypadku,<br>ub gdy zaledy nam na dokładnej kalibracji mostka.<br>stość "Stała mostka" jest automałycznie przepisywany<br>czeniu procesu kalibracji. |
|                                                                                                    | Wybór czujnika                                                                                                    |
| Start                                                                                                    | © 1 C 2 C 3 C 4                                                                                                    |
|                                                                                                    |                                                                                                    |
| <ol> <li>1) Obciaż czujnik cięż</li> </ol>                                                                | arem o znanej masie                                                                                                    |
| 2) Podaj wartość obci                                                                                     | ążenia w 1 zatwierdz klawiszem ENTER                                                                                                    |
| 3) Wciśnii przycisk kal                                                                                   | ibracii vili KALIBBLU                                                                                                    |
| a, i a a a a a a a a a a a a a a a a a a                                                                  |                                                                                                    |
| Stała mostka:                                                                                             |                                                                                                    |
|                                                                                                    |                                                                                                    |
|                                                                                                    |                                                                                                    |
|                                                                                                    |                                                                                                    |
|                                                                                                    |                                                                                                    |
|                                                                                                    |                                                                                                    |
|                                                                                                    |                                                                                                    |
|                                                                                                    |                                                                                                    |
|                                                                                                    |                                                                                                    |
| 0dczytaj                                                                                                  | 💾 Zapaniętaj 🖉 Załaduj ustawienia fabryczne                                                                                                    |

Umożliwia zmierzenie parametru "*Stała mostka*", gdy jest ona nieznana. Funkcja może być używana także do dokładnego skalibrowania mostka.

#### 5.4.7 Zakładka Rejestracja pomiarów

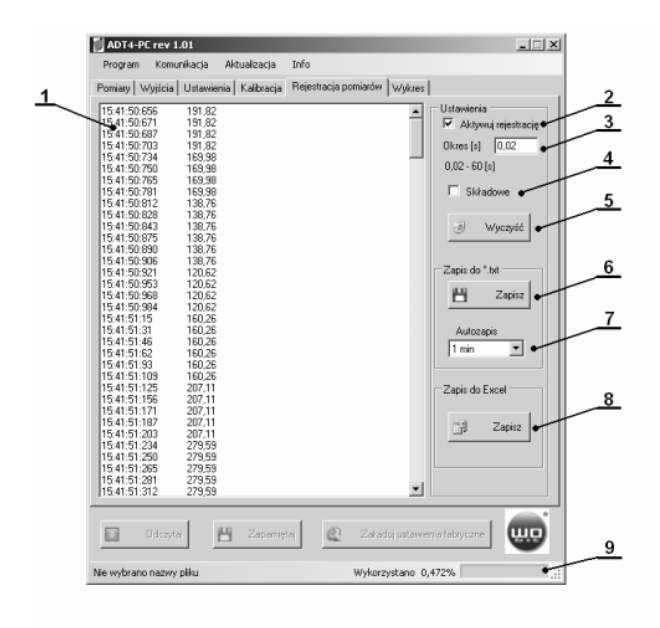

- 1) Okno zarejestrowanych pomiarów,
- 2) Przycisk aktywujący rejestrację,
- Okres akwizycji pomiarów (minimalna wartość 0,01 -> 100 pomiarów / sekundę),
- Włączenie / wyłączenie rejestracji wartości składowych ( z poszczególnych czujników),
- 5) Czyści okno zarejestrowanych pomiarów,
- 6) Zapis do pliku w formacie txt,
- 7) Czas auto-zapisu do pliku,
- 8) Zapis do formularza Excel,
- 9) Wskaźnik wykorzystanej pamięci dla rejestrowanych pomiarów.

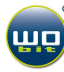

#### 5.4.8 Zakładka Wykres

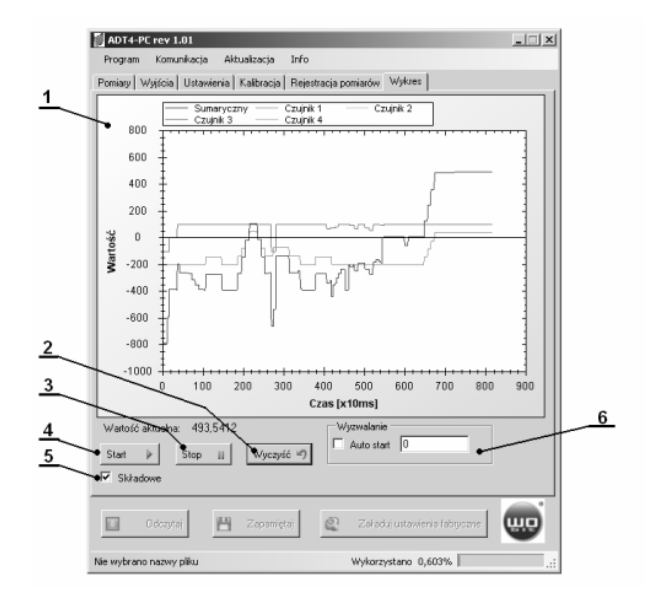

- 1) Okno wykresu,
- 2) Przycisk czyszczenia wykresu,
- 3) Przycisk zatrzymania przebiegu,
- 4) Przycisk uruchomienia przebiegu,
- 5) Składowe,
- Funkcja auto wyzwalania przebiegu. Dane zostają wyświetlane na wykresie po przekroczeniu wpisanej wartości.

#### 5.5 Komunikacja z ADT4U, zmiana parametrów urządzenia.

Każda wpisania wartość powinna być zatwierdzona klawiszem ENTER. Urządzenie ADT4U sygnalizuje poprawne odebranie nastawy przez mignięcie diodą oznaczona jako PC/D4.

## 6. KONFIGURACJA URZĄDZENIA

# 6.1 Konfigurowanie użytego czujnika tensometrycznego (mostka)

#### 6.1.1 Parametry konfiguracyjne czujnika

ADT4U do poprawnego wskazania wartości z czujnika tensometrycznego wymaga podania dwóch parametrów (dla każdego czujnika):

- Zakres mostka siła nominalna użytego mostka w N (1 999999), podawana zazwyczaj na obudowie czujnika
- Stała mostka czułość użytego mostka w mV/V (0.0001 99), podawana zazwyczaj na obudowie czujnika lub w jego dokumentacji.

Ponadto parametr "**stała mostka**" może być wyznaczony doświadczalnie (w przypadku, gdy nie jest znany, lub podany jest z niewielką dokładnością). Służy do tego zakładka "Kalibracja" w programie ADT4U-PC.

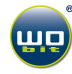

#### 6.1.2 Przykłady konfiguracji

#### Przykład 1: Czujnik tensometryczny 2mV/V, o zakresie 100N:

Domyślnie moduł ADT4U ustawiony jest do pracy z typowymi mostkami o stałej wzmocnienia = 2mV/V (parametr "*Stała mostka*"). By wynik był poprawnie wyświetlany wymagane jest jedynie wprowadzenie zakresu siły mostka (parametr "*Zakres mostka*"):

- 1) Wchodzimy w zakładkę "Ustawienia",
- 2) W okienku "*Zakres mostka*" wpisujemy wartość 100 dla konfigurowanego czujnika i wciskamy klawisz ENTER,
- By ustawienia były dostępne po ponownym uruchomieniu urządzenia możemy je zapamiętać wciskając przycisk Zapamiętaj.

#### Przykład 2: Czujnik tensometryczny o stałej podanej przez producenta i zakresie 500N:

Standardowe mostki posiadają stałą 2mV/V z podaną przez producenta dokładnością (liniowość zazwyczaj 0.05% - 0.5%).

Mostki firmy EMSYST (seria KMMXX z oferty WObit) charakteryzują się ściśle dla każdego modelu określoną stałą, podawaną z dokładnością do 4 miejsc po przecinku. Przykładowo mostek tensometryczny typu KMM20-500N z podanym na obudowie numerem seryjnym 6724/06 posiada stałą 0.9906 (wartość odczytana z dokumentacji mostka).

Wprowadzenie stałej mostka:

- 1) Wchodzimy w zakładkę "Ustawienia",
- W okienku "Stała mostka" wpisujemy wartość 0,9906 dla konfigurowanego czujnika i wciskamy klawisz ENTER,
- W okienku "Zakres mostka" wpisujemy wartość 500 dla konfigurowanego czujnika i wciskamy klawisz ENTER,

Przykład 3: Czujnik tensometryczny o zakresie 100N – ręczna kalibracja mostka:

| Niszczące obciążenie                                                    |                                                                                                    |
|-------------------------------------------------------------------------|----------------------------------------------------------------------------------------------------|
| Graniczne obciążenie                                                    | W przypadku, gdy nie znamy stałej mostka, lub stała mostka<br>podana jest z niewielka dokładnościa gdy zależy nam na                                                                                                    |
| Użytkowe obciążenie                                                     | ręcznym skalibrowaniu czujnika by uzyskać większą dokładność pomiarów należy:                                                                                                    |
| Znamionowe obciążenie                                                   |                                                                                                    |
| p<br>o<br>m z<br>i a<br>a k zerowe obciążenie<br>r r<br>o e<br>w s<br>v | <ol> <li>Wchodzimy w zakładkę "Kalibracja",</li> <li>Wybieramy wejście, do którego podłączony jest<br/>kalibrowany czujnik,</li> <li>Wciskamy przycisk "<i>Start</i>",</li> <li>Obciążamy czujnik ciężarem wzorcowym ,</li> <li>Podajemy wartość użytego ciężaru wzorcowego w<br/>iednostkach ustawianych w zakładce "<b>Ustawienia</b>" w</li> </ol> |
| Znamionowe obciążenie                                                   | polu " <b>Jednostki</b> ".                                                                                                    |
| Użytkowe obciążenie                                                     | 6) Wciskamy przycisk <i>"KALIBRUJ</i> ".                                                                                                    |
| Graniczne obciążenie                                                    |                                                                                                    |
| Niszczące obciążenie                                                    |                                                                                                    |

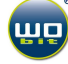

#### 6.1.3 Zakres pomiarowy

Określenie definicji zakresu pomiarowego czujnika i dopuszczalnych obciążeń pokazuje rysunek obok. Znamionowym obciążeniem jest wielkość siły wprowadzonej do czujnika w kierunku pomiarowym, która określa górną wartość zakresu pomiarowego. Obciążenie użytkowe to największa siła w kierunku osi pomiarowej czujnika, dla której występuje jednoznaczny związek pomiędzy siłą a sygnałem wyjściowym. Obciążenie graniczne to największa siła w kierunku osi pomiarowej czujnika, którą jest zdolny przyjąć czujnik bez pozostawienia mierzalnego śladu we własnościach w obszarze zakresu pomiarowego. Obciążenie niszczące oznacza siłę przyłożoną w osi czujnika, której przekroczenie może prowadzić do mechanicznego zniszczenia czujnika.

Obciążenie użytkowe może wynosić maksymalnie 150% zakresu, a nieprzekraczalne obciążenie graniczne wynosi 200% danego zakresu. Stała charakterystyczna np. czujnika KMM60 wynosi 1,5mV/V  $\pm$  2%. Błąd czujnika określają następujące wielkości: tolerancja liniowości wynosząca 0,2% zakresu pomiarowego, tolerancja zera 2% zakresu pomiarowego, histereza 0,2% zakresu i błąd pełzania mierzony w czasie 30 minut 0,1%. Współczynnik temperaturowy punktu zerowego i stałej charakterystycznej wynosi 0,1% zakresu/10°C. Wejściowa rezystancja mostka wynosi 3800m  $\pm$ 10% a wyjściowa 3500m  $\pm$ 5%.

#### 6.2 Konfiguracja wyjścia napięciowego

Na wyjściu napięciowym pojawia się napięcie 0 – 10V, które jest proporcjonalne do określonego zakresu, ustawianego parametrem "U out". Przykładowo dla U = 100 napięcie wyjściowe będzie zmieniać się od 0...10 V, dla wyniku 0...100, wskazywanego przez urządzenie.

#### 6.3 Konfiguracja wyjść typu OC

Urządzenie ADT4U posiada 4 wyjścia tranzystorowe typu otwarty kolektor (OC). Mogą one być załączane i wyłączane poprzez ustawienie odpowiednich wartości progów T1...T4. Przekroczenie danego progu przez mierzoną wartość powoduje załączenie odpowiedniego wyjścia (zwarcie do masy). Załączona zostaje także odpowiednia dioda sygnalizacyjna T1...T4 na panelu urządzenia.

### 6.4 Wyjście cyfrowe

ADT4U może pracować z dowolną aplikacją użytkownika obsługującą łącze szeregowe, gdyż korzysta z wirtualnego portu COM (dla wersji RS232 z rzeczywistego portu COM) tworzonego przy instalowaniu sterowników. Po stronie aplikacji połączenie jest widziane jako zwykłe połączenie szeregowe.

#### Parametry transmisji:

Prędkość transmisji: **57600bps** Bity danych: **8** Bity stopu: **1** Parzystość: **brak** Timeout: 3ms

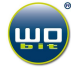

By odczytać aktualną wartość pomiaru należy wysłać następującą ramkę danych (podane wartości w systemie heksadecymalnym):

0x24 0x79 WE\_ID 0x00 0x00 0x00 0x00 WE\_ID

Wskaźnik odpowie odsyłając następującą ramkę:

| 0x24 | 0x79 | WE ID | Data1 | Data2 | Data3 | Data4 | CS |
|------|------|-------|-------|-------|-------|-------|----|
| -    |      | —     |       |       |       |       |    |

gdzie: Data1...Data4 – 4 kolejne bajty wyniku zapisane jako liczba typu signed long (wartość 4 - bajtowa ze znakiem). Przy czym Data1 – bajt najmłodszy. Otrzymana wartość jest przemnożona przez 1000.

WE\_ID = 0x33 – wartość sumaryczna wybranych kanałów WE\_ID = 0x34 – wartość kanału 1 WE\_ID = 0x36 – wartość kanału 3 WE\_ID = 0x37 – wartość kanału 4

CS – suma kontrolna (CS =  $WE_ID$  + Data1 + Data2 + Data3 + Data4)

Odczyt można dokonywać z prędkością nie większą niż 80 razy / sekundę. "Timeout" transmisji wynosi 3ms – odstępy między kolejnymi bajtami rozkazu nie mogą być dłuższe niż 3ms. W przeciwnym wypadku urządzenie nie zinterpretuje komendy.

## 7. DANE TECHNICZNE

### 7.1 Parametry elektryczne:

| Napięcie zasilania                   | USB: 5V,110mA, Zewnętrzne 14-24 VDC, 110mA     |
|--------------------------------------|------------------------------------------------|
| Napięcie zasilania czujnika          | +5 VDC                                         |
| Minimalna rezystancja użytego mostka | 200Ω                                           |
|                                      | 0,001% zakresu pomiarowego (dla typowego       |
| Rozdzielczość pomiarów               | mostka o stałej 2mV/V)                         |
| Częstotliwość pomiarów               | 10Hz, 80Hz                                     |
| Błąd nieliniowości                   | ±0.0004% zakresu pomiarowego                   |
| Błąd temperaturowy                   | 10nV/C°                                        |
| Czas wstępnego wygrzewania           | 5 min                                          |
| Wyjście napięciowe                   | 0 - 10V,rozdzielczość 0,01V, obciążalność 20mA |
|                                      | 200mA (zalecane korzystanie tylko do           |
| Maksymalny prąd wyjść OC             | wysterowania niskonapięciowego albo            |
|                                      | przekaźników o większej obciążalności)         |

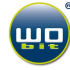

## 7.2 Parametry mechaniczne:

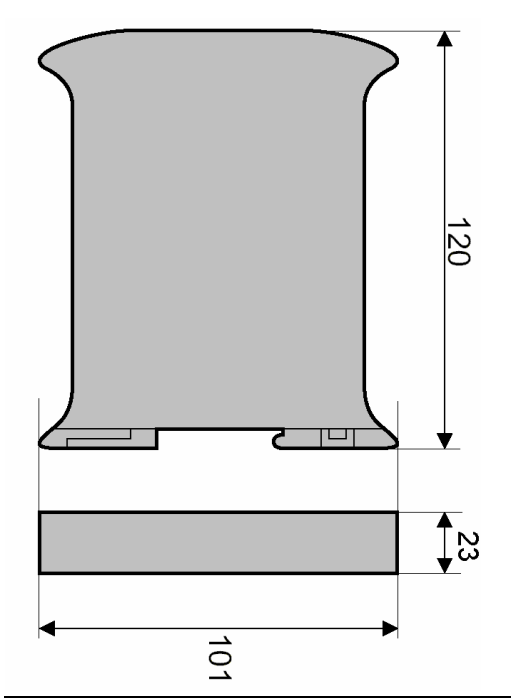

| Stopień ochrony                | IP20                |
|--------------------------------|---------------------|
| Wymiary (wys. x głęb. x szer.) | 120 x 101 x 23 mm   |
| Masa                           | około 100g          |
| Mocowanie                      | uchwyt na szynę DIN |

## 8. OGÓLNE WARUNKI EKSPLOATACJI

| 1 | Użycie opisywanych urządzeń w systemach o specjalnym znaczeniu (np. medycznych, w pojazdach, itp.) wymaga stosowania dodatkowych zabezpieczeń, przeciwdziałających błędom funkcjonowania.                                       |
|---|----------------------------------------------------------------------------------------------------|
| 2 | Urządzenia muszą być poprawnie montowane w panelu. Niestosowanie może spowodować porażenie prądem.                                                                                                    |
| 3 | Nie wolno podłączać urządzeń zewnętrznych jeśli urządzenie jest włączone.                                                                                                    |
| 4 | Nie należy samodzielnie rozmontowywać i dokonywać przeróbek urządzenia.<br>W razie potrzeby prosimy o kontakt. Nieautoryzowane dokonywanie zmian może<br>grozić porażeniem lub spowodować pożar. Powoduje też utratę gwarancji. |
| 5 | Niniejsze urządzenia nie mogą być eksploatowane na wolnym powietrzu. Mogłoby to spowodować porażenie prądem i skrócić czas poprawnego funkcjonowania urządzenia.                                                                |
| 6 | Połączeń zewnętrznych należy dokonywać przewodami LgY 300/500 H05V-K.                                                                                                    |
| 7 | Przekraczanie zalecanych parametrów pracy może prowadzić do uszkodzenia urządzenia lub pożaru.                                                                                                    |
| 8 | Do czyszczenia urządzenia nie wolno stosować środków zawierających wodę lub oleje.                                                                                                    |
| 9 | W przypadku konieczności przetransportowania urządzenia (np. w celu dokonania naprawy) należy zadbać o staranne zapakowanie, uniemożliwiające powstanie szkód.                                                                  |

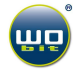